# Lernprotokoll für Herrn K.F. 12.2.2009 14.00 bis 17.00 Uhr

## Ändern der Signatur (Unterschrift) in Outlook

1. Menü EXTRAS | Optionen | Email-Format | Signaturen

| Signatur erstellen                                                                                                    | ×                              |                                                          |
|----------------------------------------------------------------------------------------------------|--------------------------------|----------------------------------------------------------|
| Signatur:<br>Anne EDV<br>Anne EM-Vertrieb<br>Anne privat                                                                   | Bearbeiten<br>Entfernen<br>Neu |                                                          |
| Vorschau:<br>ANNE HOLLER-KUTHE<br>EDV- und Organisationsberatung<br>Occamstrasse 11<br>80802 München<br>Talofan 089.306664 |                                | hier die Änderungen<br>durchführen und auf<br>OK klicken |
| Mobil 0100-97053323<br>Telefax 089-334477<br><u>mailto:Holler-Kuthe@t-online.de</u>                                        | ✓ Abbrechen                    |                                                          |

### Kontextmenü

(wenn man eine Stelle auf dem Bildschirm mit der rechten Maustaste anklickt, erhält man die Befehle, die zu der angeklickten Stelle passen  $\rightarrow$  das bedeutet, man muß genau klicken und zielen, um für die gewünschte Stelle die Befehle zu bekommen)

#### <u>Beispiel</u>

Wenn ich in Word ein Stück Text markiere und mit der rechten Maustaste auf die Markierung klicke, erhalte ich folgende Befehle:

| Kon |     |                                                    |
|-----|-----|----------------------------------------------------|
| Run | ₩   | Ausschneiden                                       |
|     | E)  | <u>K</u> opieren                                   |
|     | 2   | Einfügen                                           |
|     | Α   | Zeichen                                            |
|     | ≣¶  | <u>A</u> bsatz                                     |
|     | :=  | Nummerierung und Aufzählungszeichen                |
|     | 8   | Hyperlink                                          |
|     | í۵, | Nachschlagen                                       |
|     |     | Synonyme 🕨 🕨                                       |
|     | ்க  | Übersetzen                                         |
|     |     | Te <u>x</u> t mit ähnlicher Formatierung markieren |

### Schnelles Ausschneiden und Wiedereinfügen von Text

(die Beschleunigung besteht darin, dass man mit der rechten Maustaste arbeitet, also mit dem Kontextmenü – siehe auch oben)

- 1. Den Text, der ausgeschnitten werden soll, markieren.
- 2. Mit der rechten Maustaste auf die Markierung klicken.
- 3. Befehl "Ausschneiden" anklicken.
- 4. Mit der rechten Maustaste das Ziel (also wo der Text hingeschoben werden soll) anklicken
- 5. Befehl "Einfügen" anklicken.

...und so weiter.

Das gesamte Lernprotokoll für Herrn KF umfaßt 4 Seiten.